### **Connect to Phoenix Contact USA's Printer Resources**

Open web browser and connect to Phoenix Contact's Printer Resources located at <u>http://www.phoenixcontact.com/printers</u>

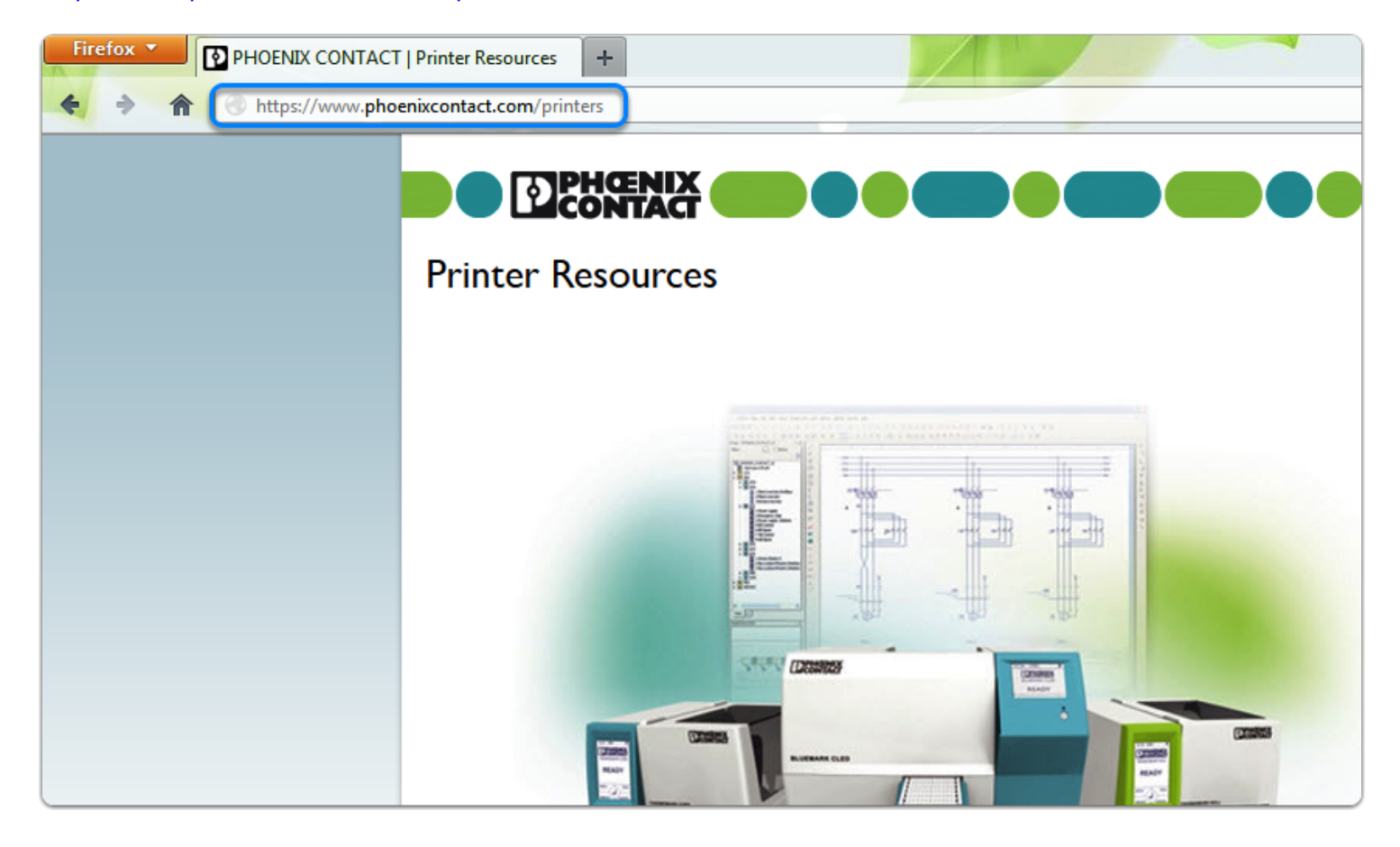

### **Locate Printer**

Scroll down the page until you see Thermomark Card - 5146464 and click "Driver"

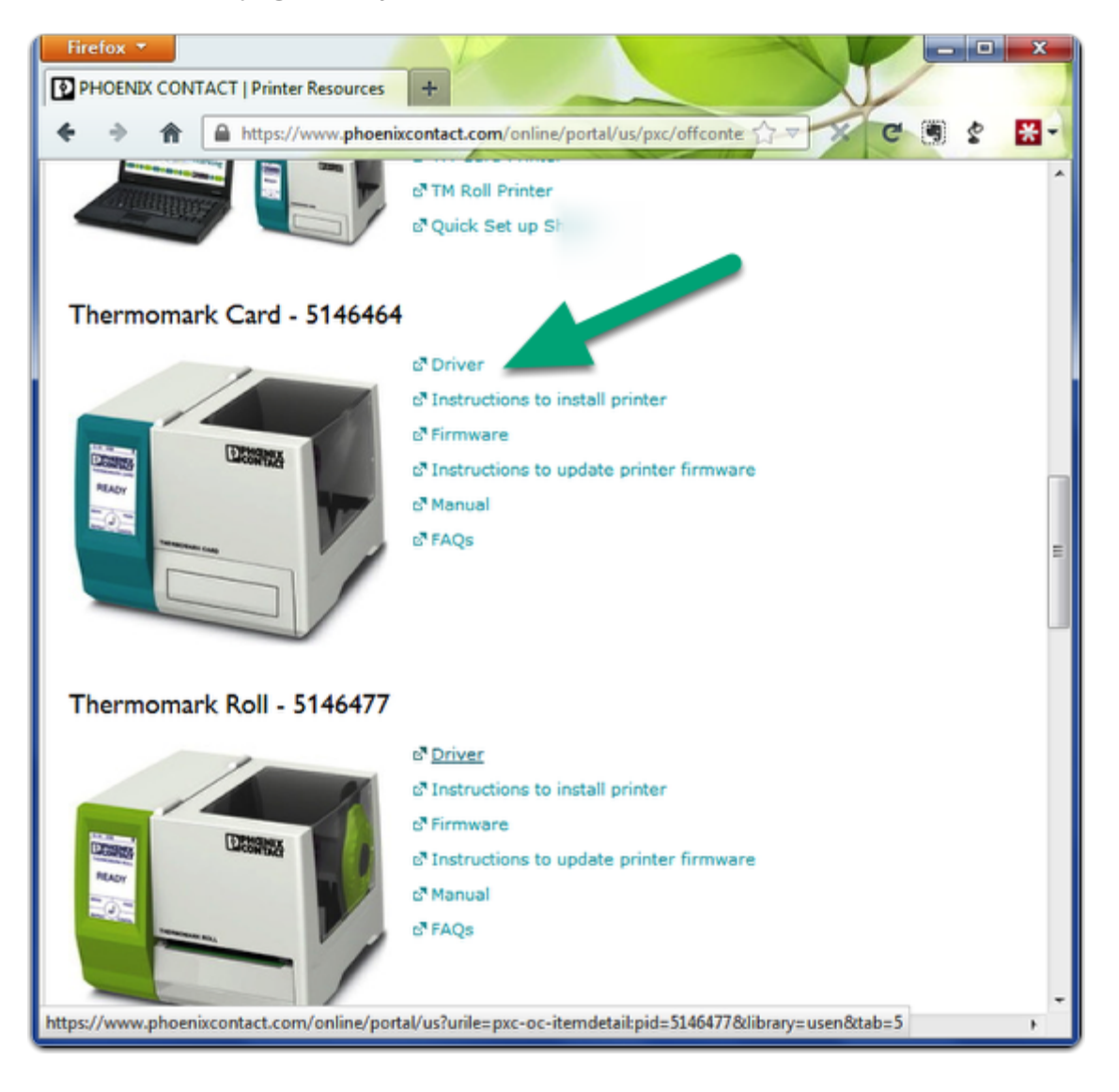

#### **Locate Drivers**

Scroll down the page until you locate the Drivers and Driver Modules section. **Do not click.** 

| Firefox PHOENIX CONTACT   Printer Resourc × PHOENIX CONTACT   Thermal transf × + |           |                                                                                                    |               |          |
|----------------------------------------------------------------------------------|-----------|----------------------------------------------------------------------------------------------------|---------------|----------|
| ♦ ♦ ♠ Attps://www.                                                               | phoenixco | ntact.com/online/portal/us?urile=pxc-oc-itemdetail:pid=5146464&librar                                                                                  | y=usen&tab=5  |          |
|                                                                                  |           | Manual de usuario THERMOMARK CARD<br>um_es_thermomark_card_104612_es_02.pdf                                                                            |               |          |
|                                                                                  |           | [pdf, 4 MB] <b>Manual</b><br>ProdId. 104612: UM PL THERMOMARK CARD<br>Podrecznik uzytkownika THERMOMARK CARD<br>um_pl_thermomark_card_104612_pl_02.pdf | Polish        | 02       |
|                                                                                  |           | [pdf, 4 MB] <b>Manual</b><br>ProdId. 104612: UM SV THERMOMARK CARD<br>Användarhandbok THERMOMARK CARD<br>um_sv_thermomark_card_104612_sv_02.pdf        | Swedish       | 02       |
|                                                                                  | Driv      | ers and Driver Modules                                                                                                    | Languago      | Davision |
|                                                                                  |           |                                                                                                    | Language      | Revision |
|                                                                                  |           | [Z] Drivers and Driver Modules<br>Device driver<br>Driver_TC_TR_X1_4.6.66.zip                                                                          | International | 4.0.00   |
|                                                                                  |           |                                                                                                    |               |          |

### **Download Drivers to Desktop**

Right-Click the Drivers and Driver Modules link and select 'Save Link As...'

NOTE: In Internet Explorer, right-click and choose 'Save Target As ..."

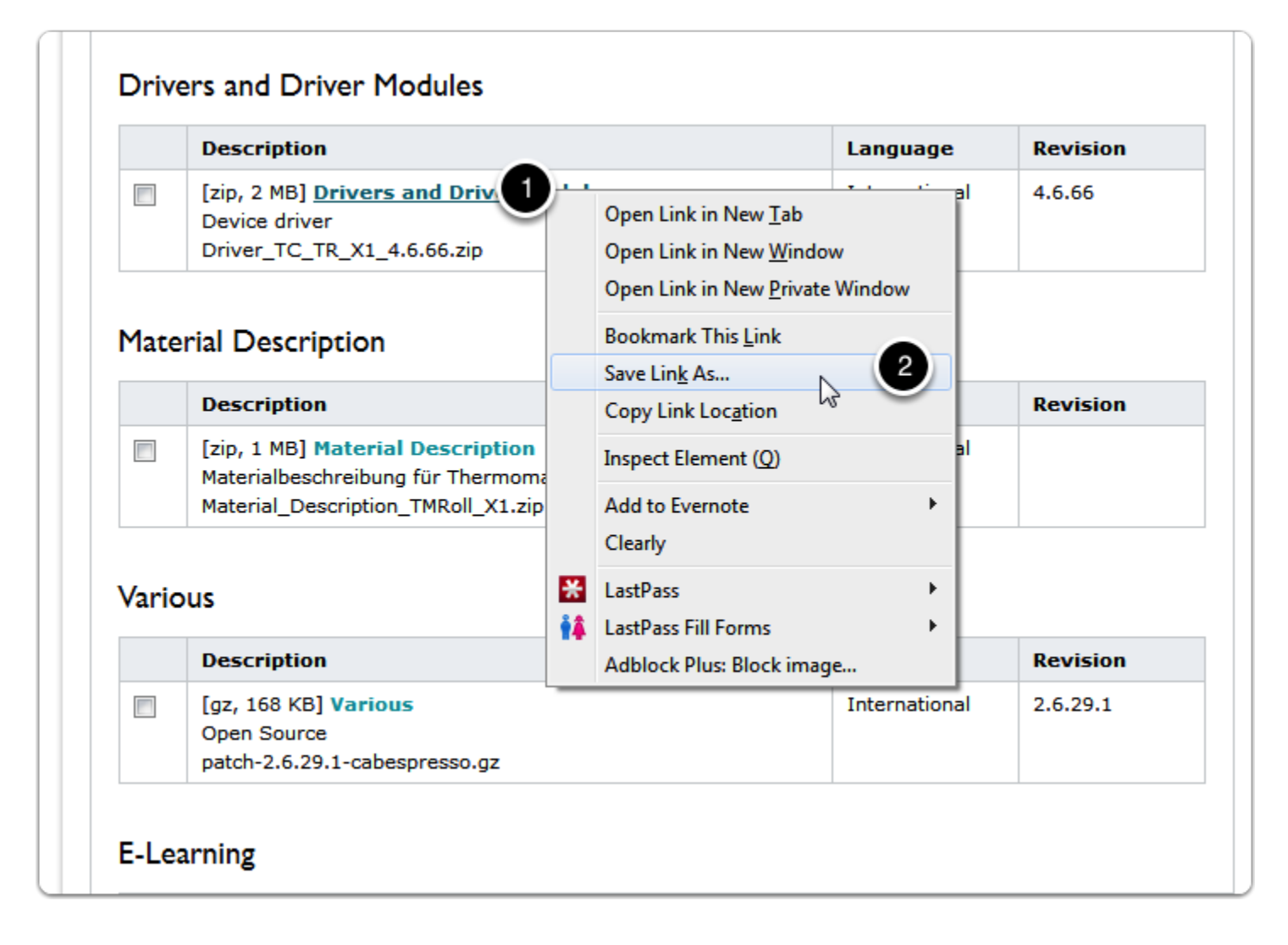

## **Save Driver Files Locally**

Save the .zip anywhere you'd like. It's a temporary file and will be deleted after installation. Be sure to note the save location so you will be able to find the file when the download is completed.

**Recommended:** Locate **Desktop** under Favorites and click **Save.** The .zip file will be located directly on your desktop.

| Enter name of file to save to ? 🔀 |                                              |                             |                                                                                                    |          | ? 🔀    |
|-----------------------------------|----------------------------------------------|-----------------------------|----------------------------------------------------------------------------------------------------|----------|--------|
| Save in:                          | 🞯 Desktop                                    |                             | <ul> <li>Image: Image: Image:</li></ul> | • 🖭 👏    |        |
| My Recent<br>Documents            | Computer<br>My Computer<br>My Network Places | ;                           |                                                                                                    |          |        |
| Desktop                           |                                              |                             |                                                                                                    |          |        |
| 🔗 জ                               | ows the files, folders, p                    | rogram shortcuts, and other | items on the d                                                                                                    | lesktop. |        |
| My Documents                      |                                              |                             |                                                                                                    |          |        |
| My Computer                       |                                              |                             |                                                                                                    |          |        |
| <b></b>                           | File name:                                   | river_TC_TR_X1_4.6.66       |                                                                                                    | <b>~</b> | Save 2 |
| My Network                        | Save as type: zi                             | p File                      |                                                                                                    | <b>~</b> | Cancel |

## **Locate and Extract Files**

Locate Driver\_TC\_TR\_X1\_4.6.66.zip . Right-click and select Extract All...

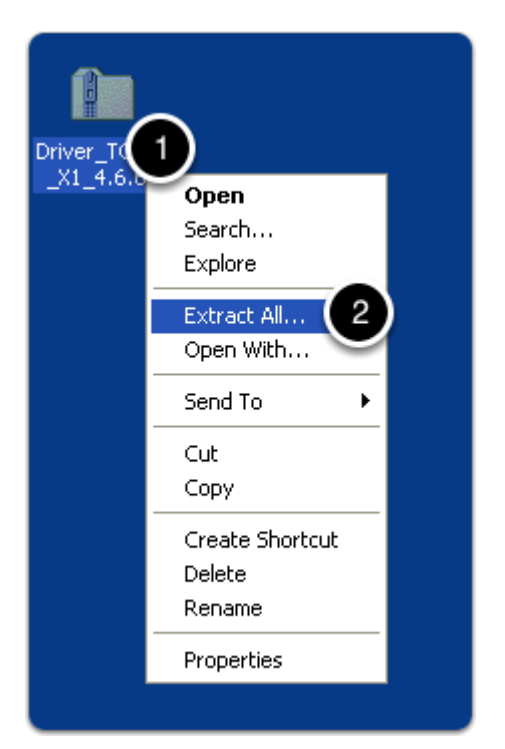

## **Extraction Wizard**

Click **Next** > to continue.

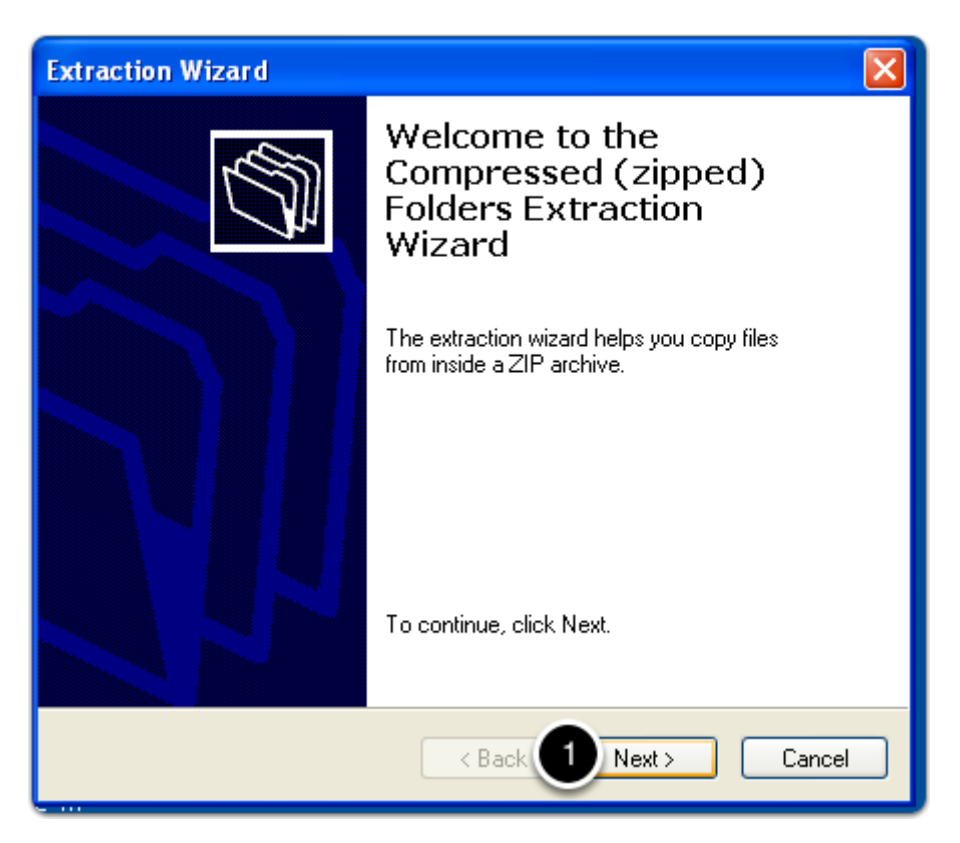

## **Extraction Wizard**

Select a destination for the extracted files by clicking **Browse**. Then choose a location where you will be able to locate the files.

**Recommended:** Select Desktop to easily find the unzipped folder.

|                  | Extraction Wizard                                                                                                    |                                                                                 |
|------------------|----------------------------------------------------------------------------------------------------|---------------------------------------------------------------------------------|
| n                | Select a Destination<br>Files inside the ZIP archive will be extracted to the location you<br>choose.                                                |                                                                                 |
| str<br>ce<br>cle | Select a folder to extract files to.<br>Files will be extracted to this directory:<br>C:\Documents and Settings\Administrate<br>D<br>B<br>Extracting | Select a destination.                                                           |
| _T               | < Back Next >                                                                                                    | To view any subfolders, click a plus sign above.<br>Make New Folder OK 3 Cancel |
|                  |                                                                                                    |                                                                                 |

## **Extraction Wizard**

Check the checkbox next to "Show extracted files when complete". Click Finish.

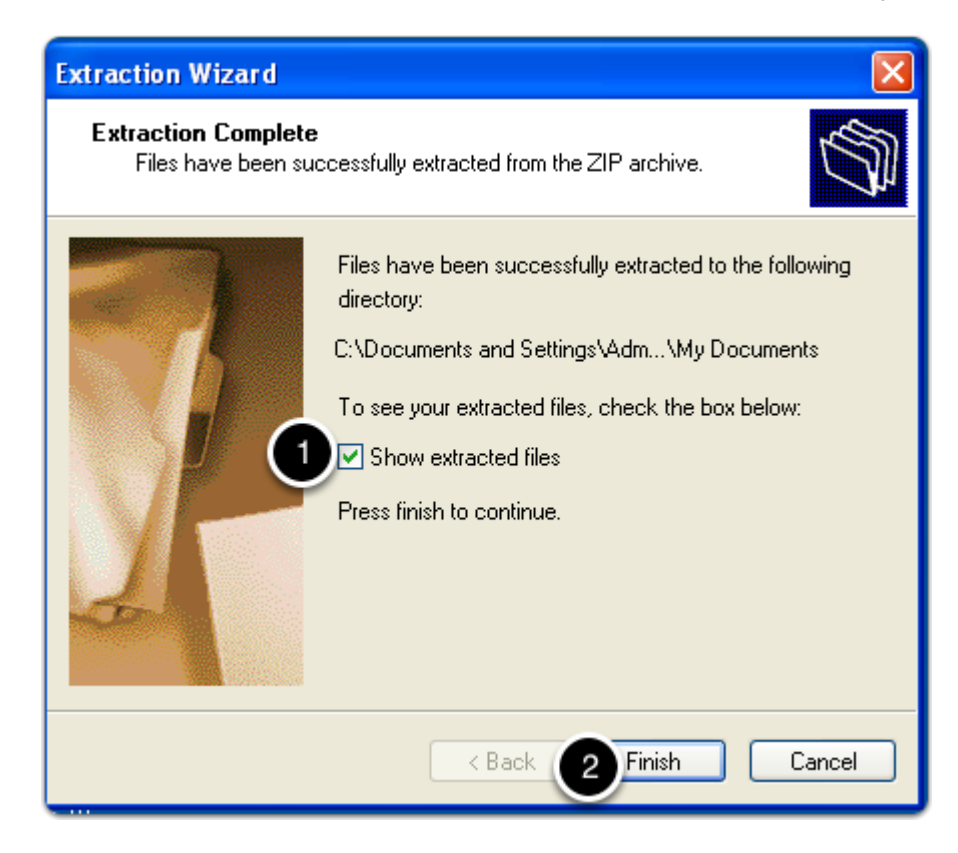

#### **Open Driver Files**

After the files are unpacked, a window will automatically open displaying your newly unzipped folder. Double click the folder to open.

*If a window does not appear*, locate the original .zip file. The unzipped file will be located in the same place.

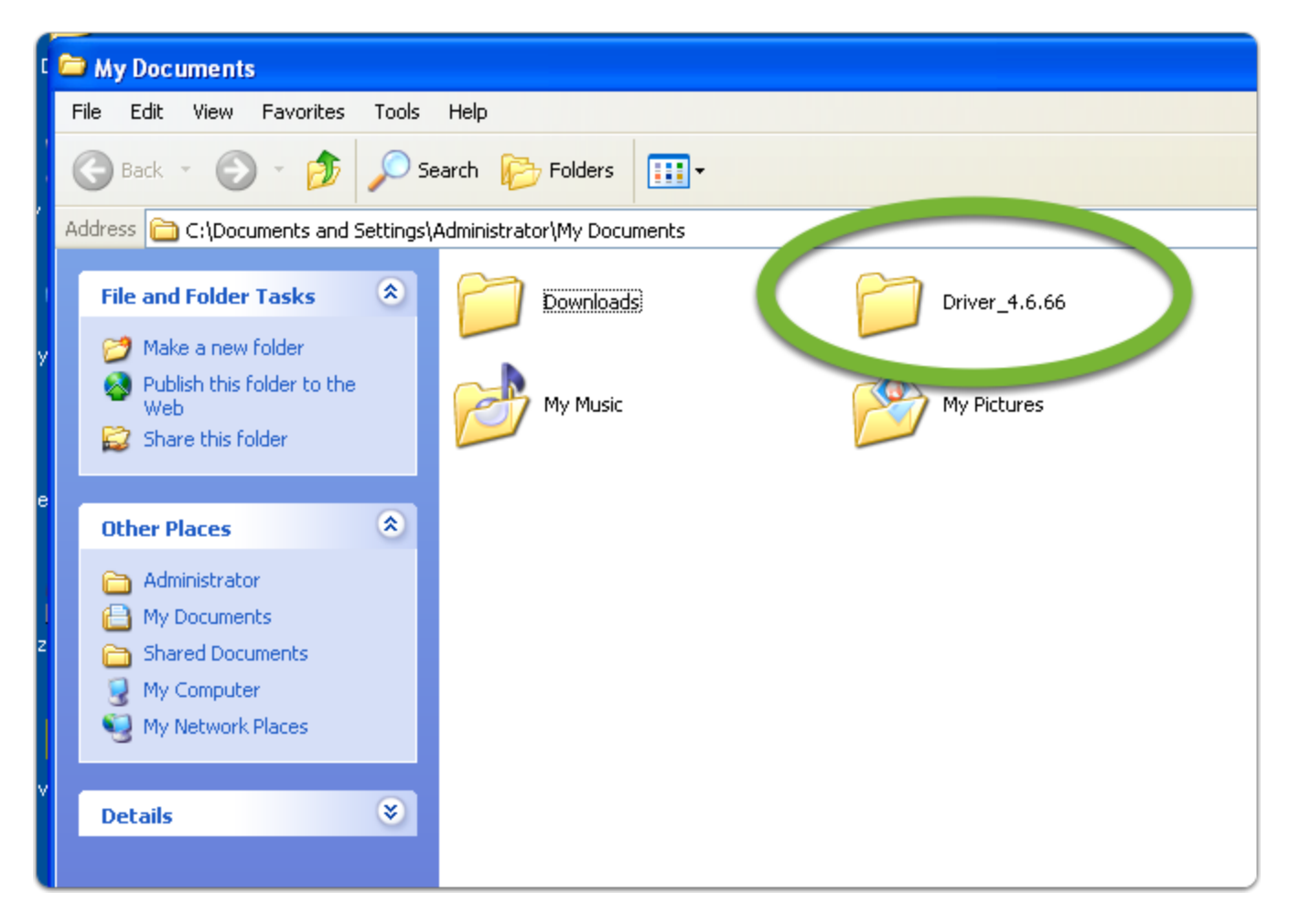

## **Start Driver Installation**

Within the driver folder, locate **PrnInst.exe.** Double click to start the installation wizard.

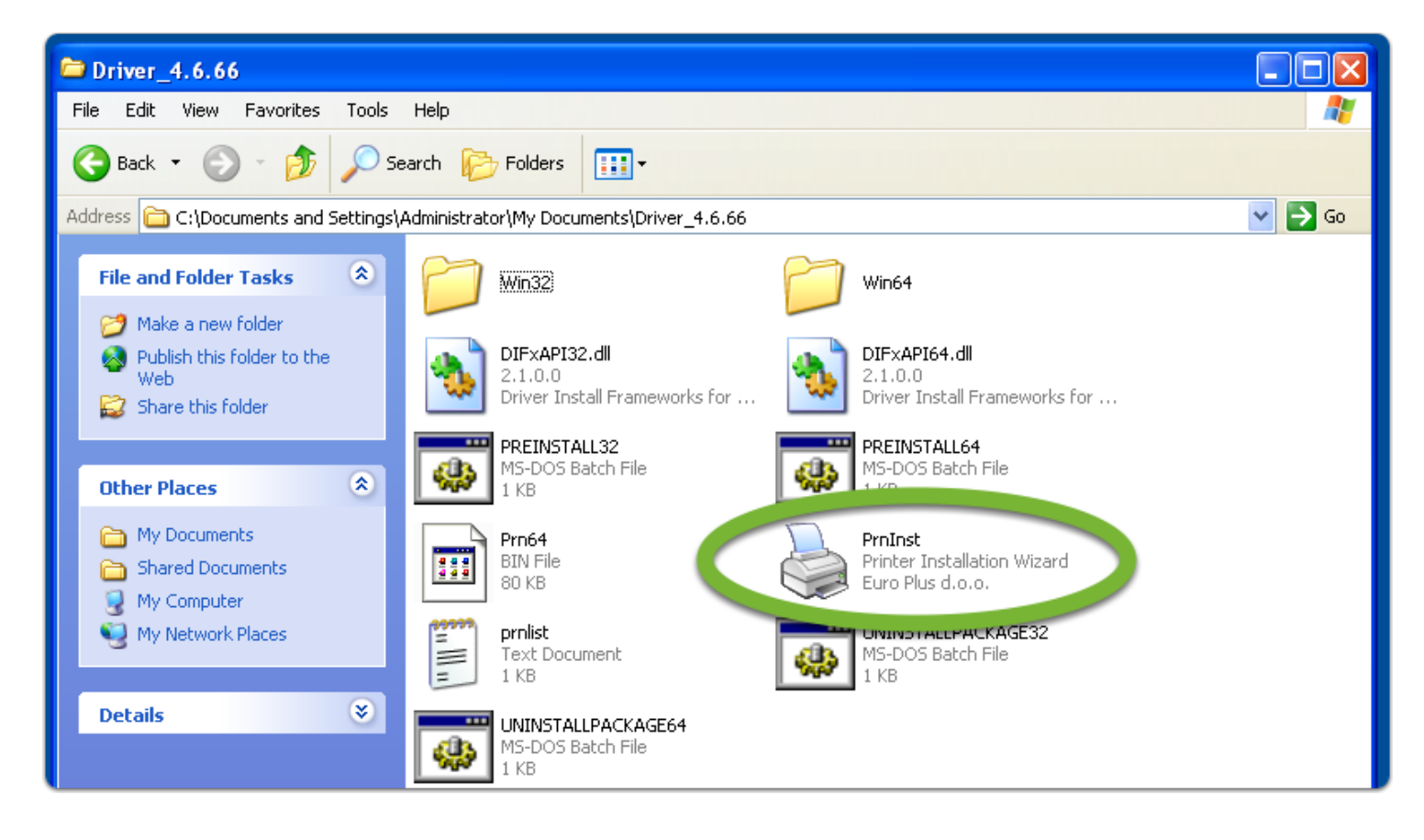

# **Begin Driver Installation**

Click **Run >** to begin

| Open Fi                                                                                                    | Open File - Security Warning 🛛 🛛 🔀                                                                                                    |  |  |
|----------------------------------------------------------------------------------------------------|----------------------------------------------------------------------------------------------------|--|--|
| Do you want to run this file?                                                                                                    |                                                                                                    |  |  |
|                                                                                                    | Name:       PrnInst.exe         Publisher:       Euro Plus d.o.o.         Type:       Application         From:       C:\Documents and Settings\Administrator\My Docu |  |  |
| 🗹 Alwa                                                                                                    | Run Cancel                                                                                                    |  |  |
| While files from the Internet can be useful, this file type can potentially harm your computer. Only run software from publishers you trust. What's the risk? |                                                                                                    |  |  |

## **Driver Installation**

Click Next >

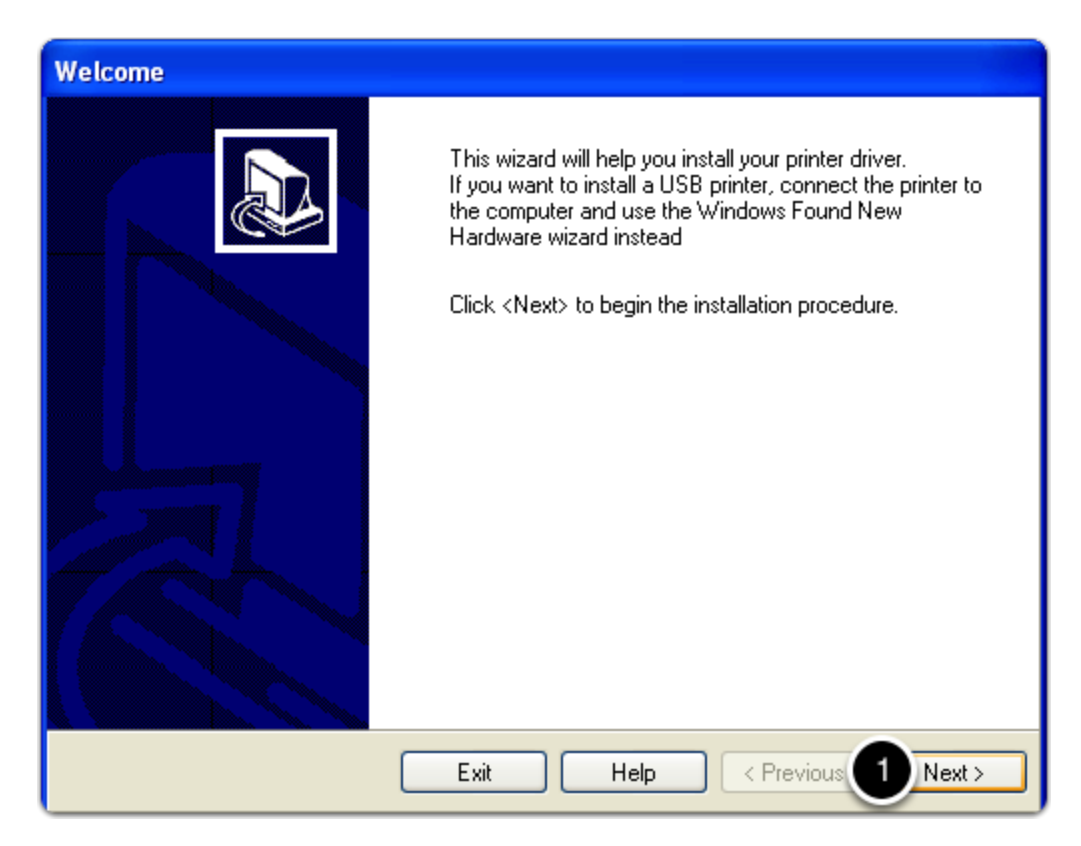

## **Selecting the Printer**

Make sure PHOENIX CONTACT is highlighted under Manufacturers. Select **THERMOMARK CARD** from Printers.

Click **Next >** to continue.

| 1 | Selecting the printer                                                                                                    |  |  |  |
|---|----------------------------------------------------------------------------------------------------|--|--|--|
|   | Select Printer Please select the manufacturer and printer you want to install.                                                                                                    |  |  |  |
|   | Select the manufacturer and model of your printer. If the driver is in a different folder or your<br>printer came with a driver diskette, click <change location="">. If your printer is not listed, consult<br/>your printer documentation for a compatible printer.</change> |  |  |  |
|   | Manufacturers:       Printers:         PHOENIX CONTACT       CMS-THERMO X1         THERMOMARK CARD       2         THERMOMARK ROLL       THERMOMARK ROLL X1         THERMOMARK W1       THERMOMARK W2         THERMOMARK X1.1       THERMOMARK X1.2                            |  |  |  |
|   | Change location                                                                                                    |  |  |  |
|   | Exit Help < Previou 3 Next >                                                                                                    |  |  |  |

# **Printer Options**

Select the port\* your printer is connected to.

Click **Finish**.

\*usually USB##

| Options                                                               |                                                                                                    |
|-----------------------------------------------------------------------|----------------------------------------------------------------------------------------------------|
| Printer Options<br>Please select port, prir                           | iter name and language.                                                                                                    |
| Enter the name for your prin<br>done, select <finish> to ins</finish> | iter. Also, select the port your printer is connected to. When you are tall the printer and add an icon to the Printers folder. |
| Driver version:                                                       | 4.6.66.3484                                                                                                    |
| Printer <u>n</u> ame:                                                 | THERMOMARK CARD                                                                                                    |
| Available ports:                                                      |                                                                                                    |
| TPVM:                                                                 | 1 Add TCP/IP Port                                                                                                    |
| COM1:                                                                 |                                                                                                    |
| COM2.<br>COM3:                                                        | Delete Port                                                                                                    |
| COM4:                                                                 |                                                                                                    |
| FILE:                                                                 |                                                                                                    |
| LPT1:                                                                 |                                                                                                    |
| 🔄 I want to use this p                                                | rinter as the Windows default printer.                                                                                          |
| Select language:                                                      | English                                                                                                    |
|                                                                       |                                                                                                    |
|                                                                       | Exit Help C Previous 2 Finish                                                                                                   |
|                                                                       |                                                                                                    |

## **Installation Complete**

The installation will be complete after finishing the previous step. Close all windows and you may now drag **both** Driver\_TC\_TR\_4.6.66 folders to the Recycle Bin.

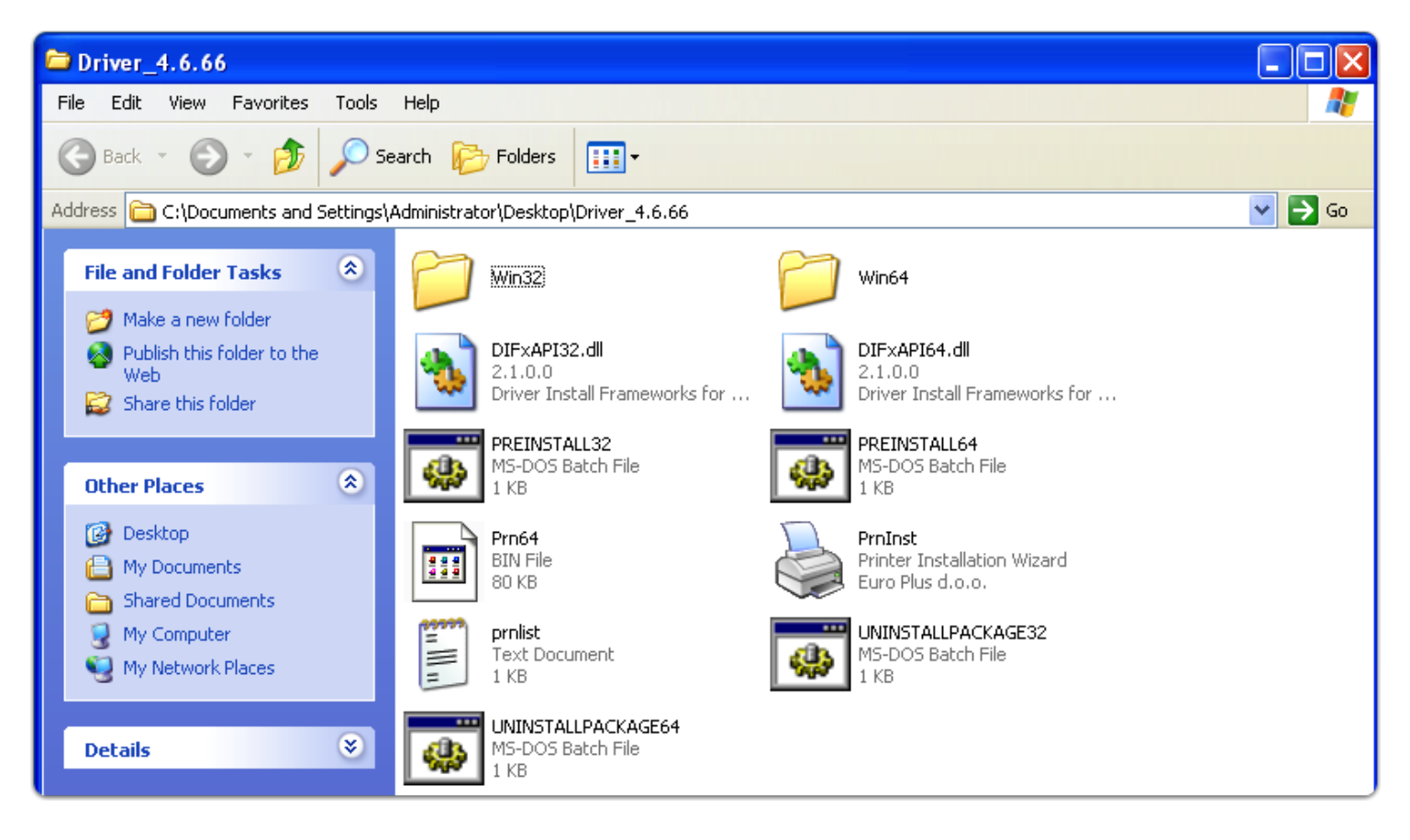

# Confirmation

To make sure your printer installed correctly, locate **Devices and Printers** on the Start Menu.

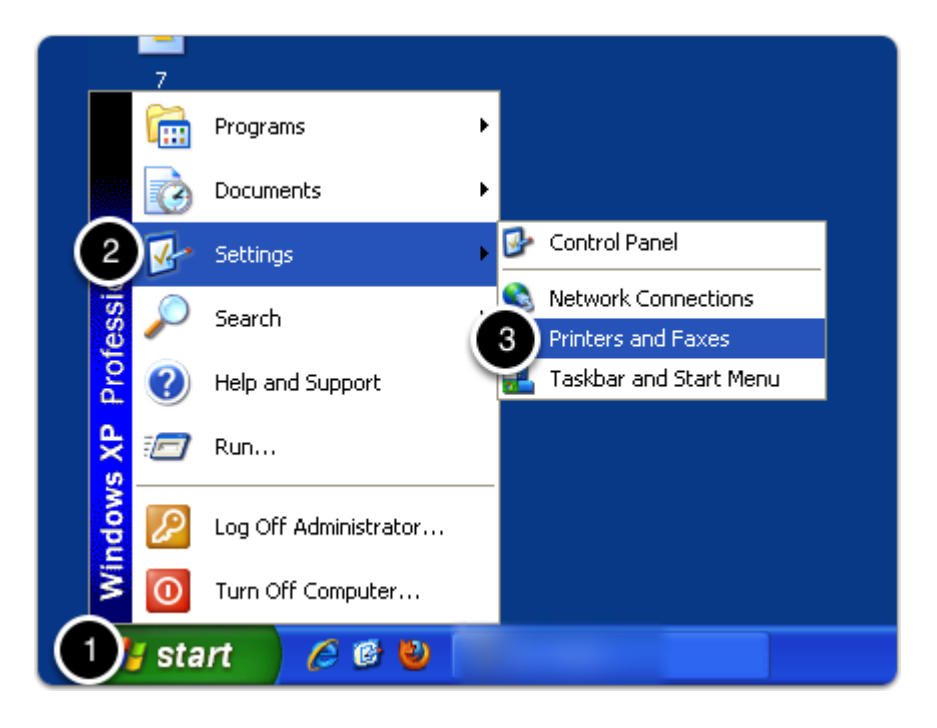

## **Devices and Printers**

Your installation was successful if THERMOMARK CARD is listed.

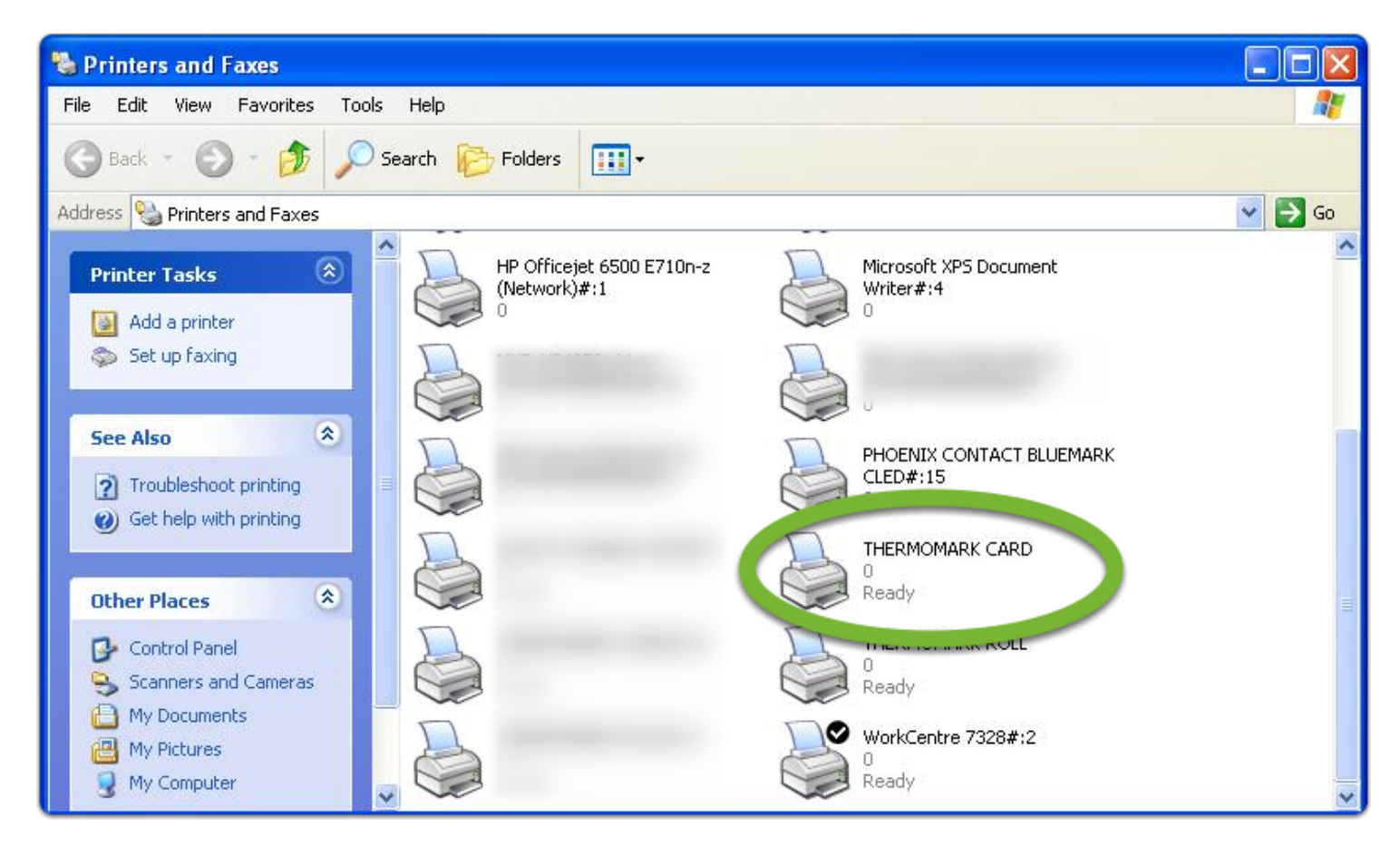

# Setting Up a Printer in CLIP PROJECT

To begin, open the Output Devices Setup window

- 1. File
- 2. Print set<u>up</u>...

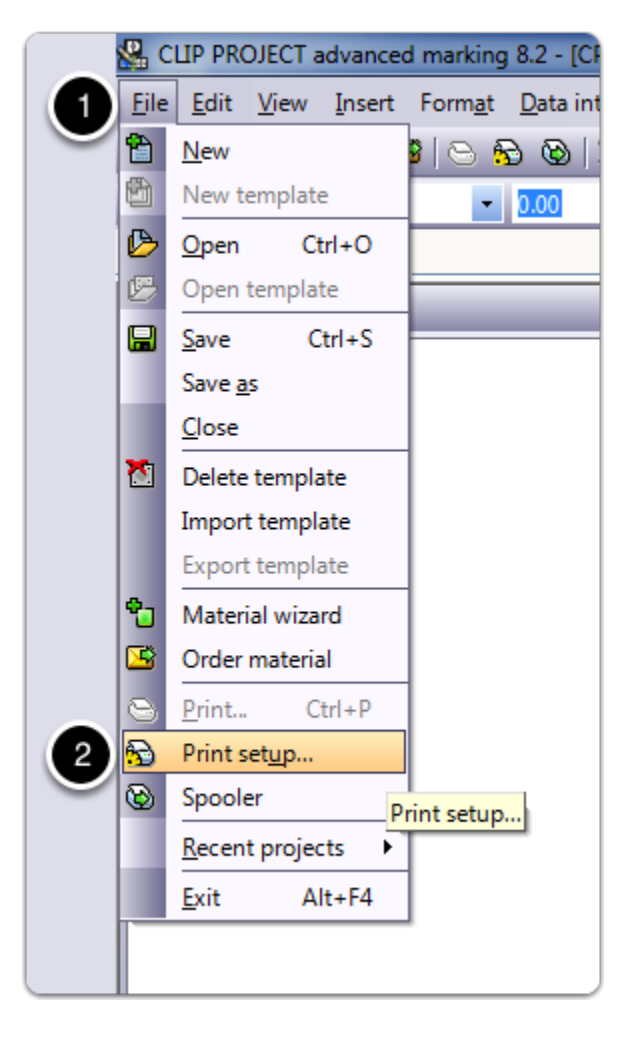

# **THERMOMARK CARD - Driver Installation - Windows XP**

#### **Output Devices Setup**

- 1. Select THERMOMARK CARD in Device Configurations
- 2. Click **New**

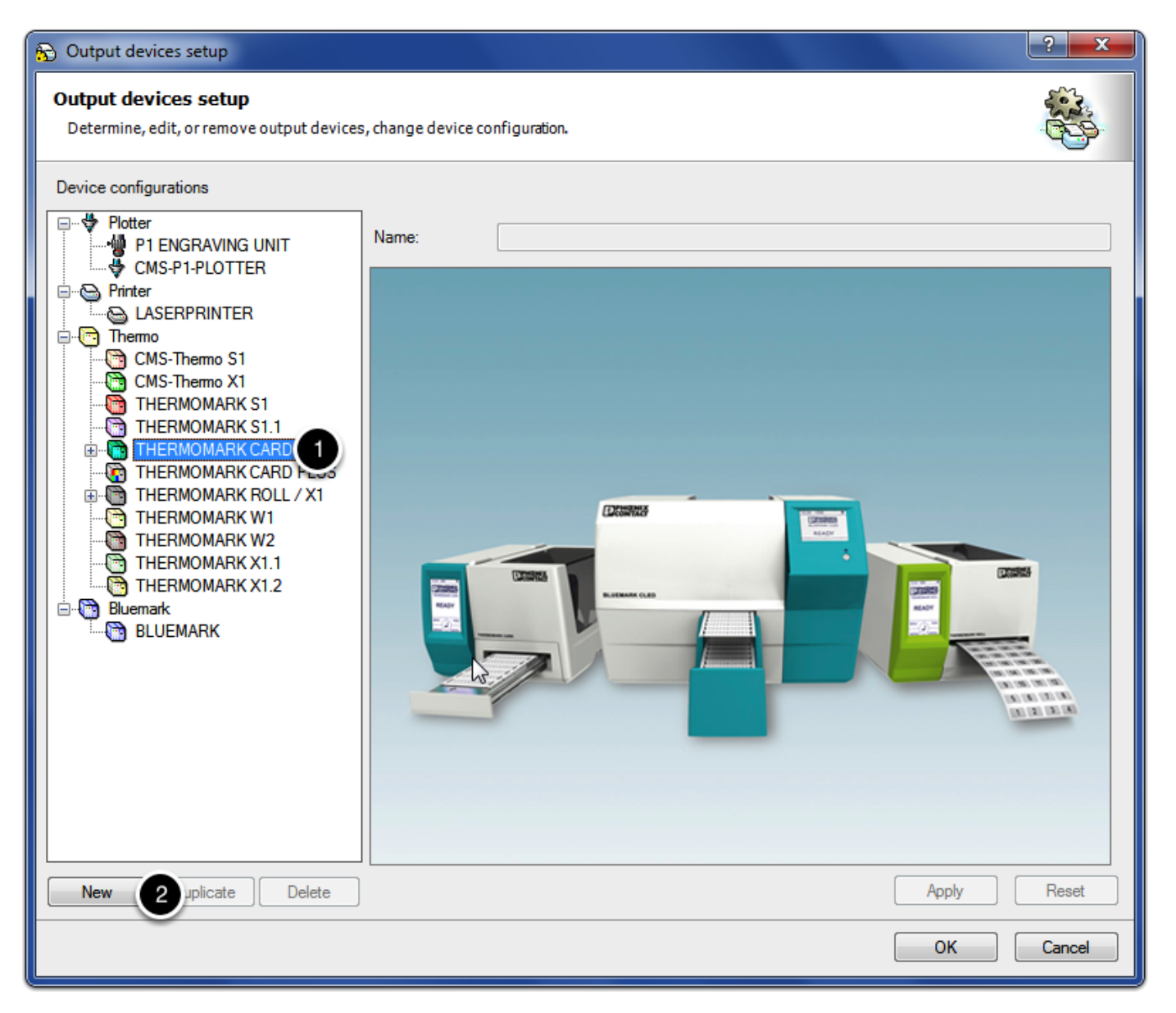

# Set Up the Printer

- 1. Click on the drop down menu & choose the printer driver
- 2. Click **OK**

| 🔂 Output devices setup                                            | 2                                                                     | x |
|-------------------------------------------------------------------|-----------------------------------------------------------------------|---|
| Output devices setup<br>Determine, edit, or remove output devices | ;, change device configuration.                                       | 3 |
| Device configurations                                             |                                                                       |   |
| Plotter                                                           | Name: THERMOMARK CARD (1)                                             |   |
| CMS-P1-PLOTTER                                                    | Printer parameters Table Material calibration Structure Output layers |   |
|                                                                   | Printer: THERMOMARK CARD Properties                                   |   |
| CMS-Thermo S1                                                     |                                                                       |   |
| THERMOMARK S1                                                     | Selected material:                                                    |   |
| THERMOMARK CARD                                                   | Label preview                                                         |   |
| THERMOMARK CARD PLUS                                              |                                                                       |   |
| THERMOMARK W1                                                     | Offset X: 0.00 mm                                                     |   |
| THERMOMARK X1.1                                                   | Offset Y: 0.00 mm                                                     |   |
| Bluemark                                                          |                                                                       |   |
|                                                                   | Line thickness:                                                       |   |
|                                                                   | Margin: 1.00                                                          |   |
|                                                                   | Print test page Print speed: Default -                                |   |
|                                                                   | Offset for print temperature [%]: 0                                   |   |
|                                                                   |                                                                       |   |
| New Duplicate Delete                                              | Apply Heset                                                           |   |
|                                                                   | 2 OK Cancel                                                           |   |

# **Installation Complete**

You are now ready to print.

Thank you for using Phoenix Contact's **THERMOMARK CARD** printer!

| 🖶 THERMOMARK  | CARD Printing Preferences                                 | ×                     |
|---------------|-----------------------------------------------------------|-----------------------|
| Options Adva  | nced Setup Dithering                                      | Stocks Printer Memory |
| Barcode Fonts | International Import/Ex                                   | About<br>INIX         |
| The           | mal driver for THERMOMARK (<br>Version 4.6.66 (Build 3484 | CARD printer<br>4)    |
|               | OK Cancel                                                 | Apply Help            |